Hylewicz CNC-Technik

# GranitoGrav Einstellungen in WinPC-NC

www.cnc-step.de

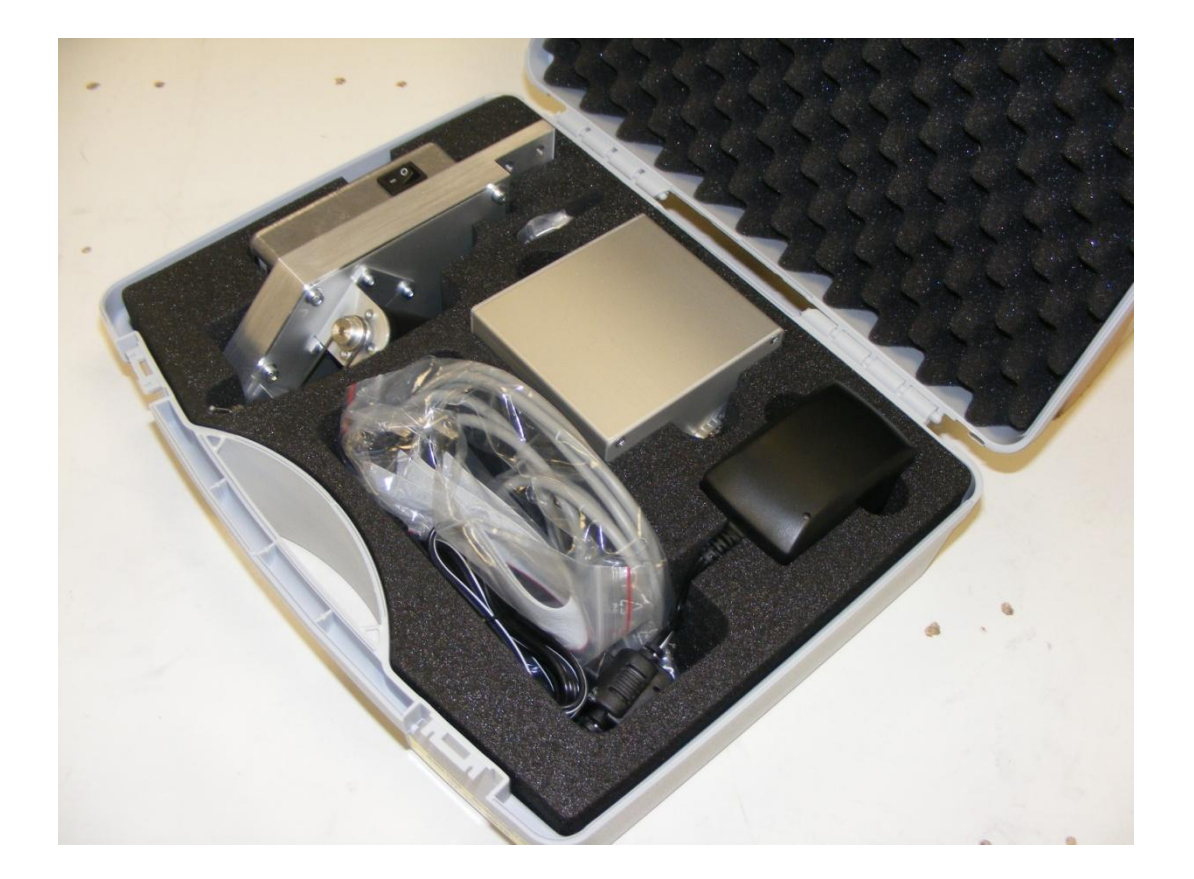

Hylewicz CNC-Technik 03.04.2014

# **GranitoGrav** Einstellungen in WinPC-NC

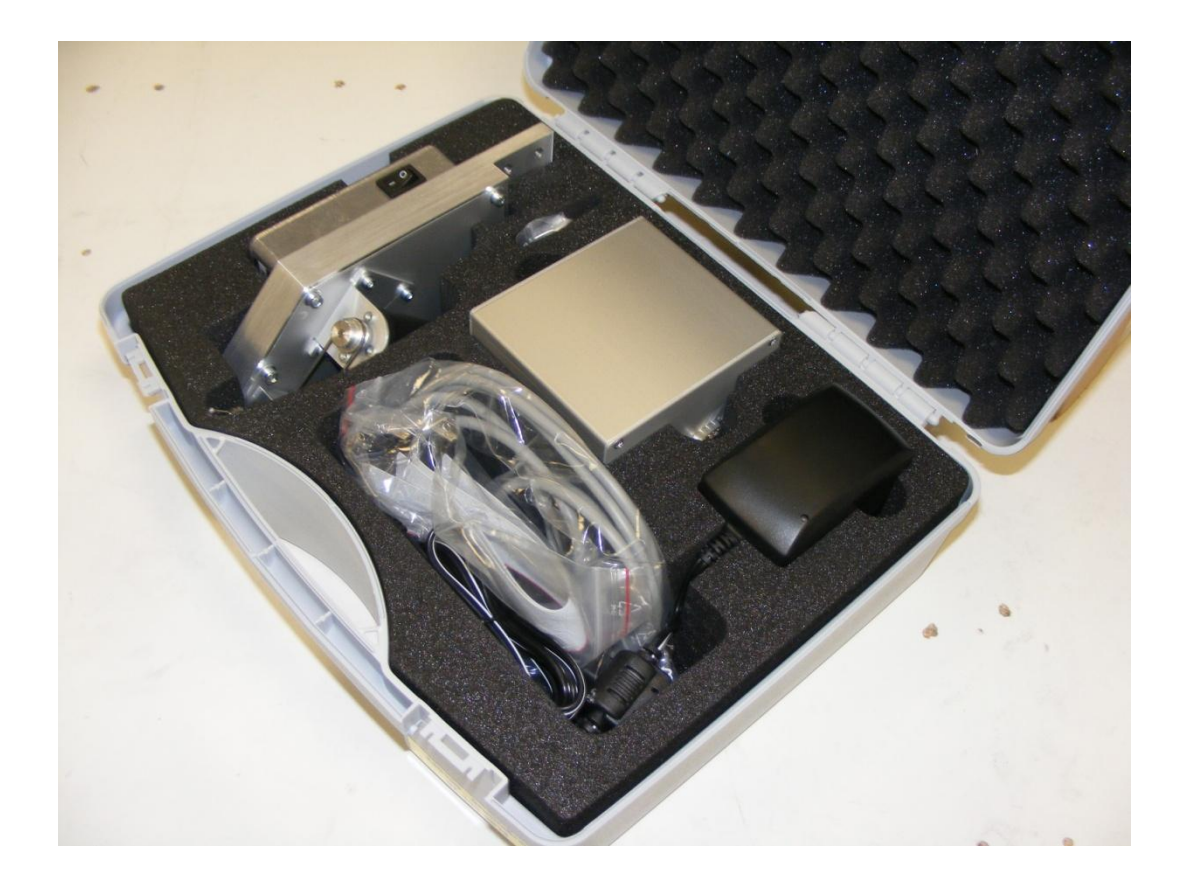

#### Kurzbeschreibung

Der Koffer beinhaltet die komplette Elektronik zur Inbetriebnahme des GranitoGravmodules sowie die komplette GranitoGravreinheit. Für die Inbetriebnahme ist eine High-Z Portalanlage mit PC und geeigneter CAM/CNC-Steuerungssoftware nötig (WinPCNC, ConstruCam-3D, etc.). Dieses Handbuch beschreibt die Installation, Inbetriebnahme und Wartung der GranitoGraveinheit.

# Inhalt

| 1    | Allgemeines 4                                                                       |
|------|-------------------------------------------------------------------------------------|
| 1.1  | Symbolbeschreibung                                                                  |
| 2    | Systemvoraussetzung zum Betrieb des GranitoGrav mit der<br>Steuersoftware WinPC-NC5 |
| 3    | Versionsabgängige Einstellung in WinPC-NC                                           |
| 3.1  | WinPC-NC Economy                                                                    |
| 3.2  | WinPC-NC USB                                                                        |
| 3.3  | WinPC-NC Professional                                                               |
| 4    | Allgemeine Grundeinstellungen für den GranitoGrav in WinPC-NC11                     |
| 4.1  | Arbeitsraumanpassung bei Verwendung der GranitoGraveinheit11                        |
| 4.2  | Wartezeitzen auf "0" setzen 15                                                      |
| 4.3  | Umschaltzeit auf "0" setzen 16                                                      |
| 4.4  | Maximale Spindeldrehzahl 17                                                         |
| 4.5  | Spindeldrehzahl Standard17                                                          |
| 4.6  | Sicherheitsabstand auf den Wert "3" setzen 18                                       |
| 4.7  | Daten in Datei ignorieren JA/NEIN 19                                                |
| 4.8  | Einstellungen des Werkzeuge Drehzahl 20                                             |
| 4.9  | Einstellungen der Werkzeuge Vorschub 21                                             |
| 4.10 | Einstellungen der Rampen 22                                                         |
| 4.11 | Einstellungen der Werkzeuge Maß 23                                                  |
| 5    | Einstellungen in WinPC-NC nachhaltig sichern 24                                     |
| 6    | GranitoGrav-Bearbeitungsdatei in WinPC-NC laden                                     |

# 1 Allgemeines

Die vorliegende Gravureinheit wurde unter Zugrundelegung aller zum Zeitpunkt der Entwicklung üblichen und bekannten Richtlinien entworfen und sehr aufwendig und sorgfältig getestet. Eine Garantie für fehlerfreie Funktion kann dennoch nicht gegeben werden. Der Hersteller sichert zu, dass die Gravureinheit in Verbindung mit geeigneten mechanischen Komponenten im Sinne der Beschreibung und Benutzeranleitung grundsätzlich für den vorgesehenen Zweck geeignet ist.

Jede Haftung für Folgeschäden oder Schäden aus entgangenem Gewinn, Betriebsunterbrechung, Verlust von Informationen usw. ist ausgeschlossen. Bei der Gravureinheit handelt es sich um eine Applikation, die nur in Verbindung mit einer Portalanlage und geeigneter Software lauffähig ist. Sie ist auf keinen Fall eine eigenständige Maschine/Handgerät.

Da sich Fehler, trotz aller Bemühungen, nie ganz vermeiden lassen, sind wir für jeden Hinweis dankbar.

#### 1.1 Symbolbeschreibung

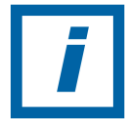

HINWEIS: Besondere Angaben hinsichtlich der wirtschaftlichen Verwendung der Anlage

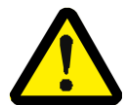

ACHTUNG: Besondere Angaben bzw. Ge- und Verbote zur Schadensverhütung.

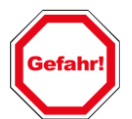

Angaben bzw. Ge- und Verbote zur Verhütung von Personen- oder umfangreichen Sachschäden.

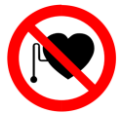

Verbot für Personen mit Herzschrittmacher Dieses Zeichen steht vor Tätigkeiten in Bereichen, die für Personen mit Herzschrittmacher verboten sind.

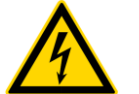

Warnung vor gefährlicher elektrischer Spannung Dieses Zeichen steht vor Tätigkeiten an spannungsführenden Anlagenkomponenten.

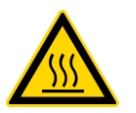

Warnung vor heißer Oberfläche Dieses Zeichen steht vor Tätigkeiten im Umgang mit heißen Gegenständen.

# 2 Systemvoraussetzung zum Betrieb des GranitoGrav mit der Steuersoftware WinPC-NC

**Geeignete WinPC-NC Versionen zum Betreiben des GranitoGrav sind:** 

- WinPC-NC Economy ab Softwareversion 2.10/30 in Verbindung mit einem PC mit zwei LPT Schnittstellen und der Steuerung Zero3 (siehe Kapitel 3.1).
- WinPC-NC USB ab Softwareversion 2.10/46 in Verbindung mit einem PC mit USB-Schnittstelle, der ncUSB-Box Rev.2.1 und der Steuerung Zero3 (siehe Kapitel 3.2).
- WinPC-NC Professional ab Softwareversion 2.10/43 mit der Firmware 16075R.RTB in Verbindung eines PC's über serieller Schnittstelle (RS232), Achscontroller und der Steuerung Zero3 (siehe Kapitel 3.3).

| i |  |
|---|--|
|   |  |

**HINWEIS:** Anforderungen an PC's und weiteren Schnittstellen sind aus den entsprechenden Handbücher oder Herstellerangaben zu entnehmen.

**HINWEIS:** Bei Verwendung von <u>Windows 7 64Bit und Windows 8</u> ist nur die <u>WinPC-NC USB</u> <u>Rev 2.1</u> Variante einzusetzen.

# 3 Versionsabgängige Einstellung in WinPC-NC

#### 3.1 WinPC-NC Economy

#### Portadresse LPT2 anmelden

In WinPC-NC

- 1. Das Fenster Parameter öffnen.
- 2. Karteikarte Maschine auswählen.
- 3. Auf den Button Signale klicken.
- 4. Die zweite Portadresse für LPT2 eintragen.
- 5. Werte kontrollieren dann <u>sichern</u>.

| rameter            |                   |                  |                |  |  |  |
|--------------------|-------------------|------------------|----------------|--|--|--|
| Werkzeuge          | Datenformat       | Koordinaten      | Sonstige       |  |  |  |
| Schnittstellen     | Geschwindigkeiten | Signale/Zeiten   | maschine       |  |  |  |
| Eingänge           | Leitung 🔼         | Ausgänge         | Leitung        |  |  |  |
| 1255 Start         | n/a 📃             | Q255 Bereit      | n/a 📃          |  |  |  |
| 1254 Stop          | n/a               | Q251 Achse läuft | n/a            |  |  |  |
| 1247 NBereit       | LPT1 Pin11 inv    | Q250 Boost       | n/a            |  |  |  |
| 1235 Refschalter X | LPT1 Pin13 inv    | Q242 Spindel     | LPT1 Pin1      |  |  |  |
| 1236 Refschalter Y | LPT1 Pin12 inv 💌  | Q243 Kühlung     | LPT1 Pin14 🛛 🔽 |  |  |  |
| n/a 💌              | Übernehmen        | n/a 💌            | Übernehmen     |  |  |  |
| Portadressen       | C CPU @           | USB              |                |  |  |  |
| LPT1 D000 hex      | C CPU+EA16080     | 2 Funktioner     | і <u>М</u> аве |  |  |  |
| LPT2 0376 hex      | Signalpins test   | en Achse 4       | Achsen XYZ     |  |  |  |
|                    |                   |                  |                |  |  |  |

Durch die Anmeldung der Portadresse der zweiten LPT Schnittstelle ist diese aktiv und die PIN-Belegung kann konfiguriert werden.

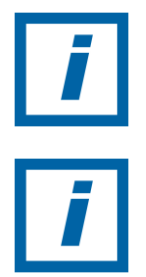

HINWEIS: Beachten Sie unbedingt die Herstellerdokumentationen der zuliefernden Firmen.

HINWEIS: Beachten Sie die besonderen Sicherheitshinweise in den einzelnen Kapiteln!

# WinPC-NC Economy

#### Pin-Belegung für das Betreiben vom GranitoGrav

In WinPC-NC

- 1. Das Fenster Parameter öffnen.
- 2. Karteikarte Maschine auswählen.
- 3. Button Signale betätigen.
- 4. Auf der linken Seite befinden sich die Eingänge mit ihren Pin-Vergaben.

Rechts die Ausgänge mit den dazugehörigen Pin-Vergaben.

Für den GranitoGrav ist unter den Ausgängen der "Q218 Drehzahl PWM" die Leitung "LPT2 Pin17" anzumelden.

Dazu das Feld rechts neben "<u>Q218 Drehzahl PWM</u>" mit der Maus auswählen. Im Auswahlfeld die Leitung "<u>LPT2 Pin17</u>"auswählen.

- 5. Danach mit dem Button "Übernehmen" übernehmen.
- 6. Werte kontrollieren dann <u>sichern</u>.

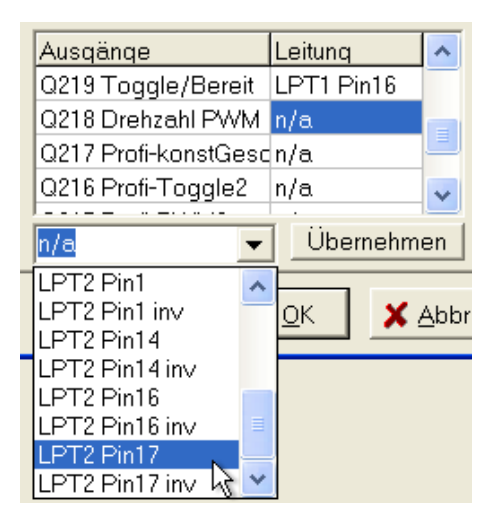

| ^  | Leitung            | Ausgänge             |
|----|--------------------|----------------------|
| _  | reit LPT1 Pin16    | Q219 Toggle/Bereit   |
|    | WM LPT2 Pin17      | Q218 Drehzahl PWM    |
|    | Gesch/a            | Q217 Profi-konstGesc |
| ~  | e2 n/a             | Q216 Profi-Toggle2   |
| en | Übernehme          | LPT2 Pin17 🗨         |
|    | e2 n/a<br>Ubernehm | Q216 Profi-Toggle2   |

Die Auslenkung des Schleifstiftes beim GranitoGrav kann jetzt über die Software WinPC-NC geregelt werden.

# 3.2 WinPC-NC USB

#### Pin-Belegung für das Betreiben vom GranitoGrav

In WinPC-NC

- 1. Das Fenster Parameter öffnen.
- 2. Karteikarte Maschine auswählen.
- 3. Button Signale betätigen.
- 4. Auf der oberen linken Seite befinden sich die Eingänge mit ihren Pin-Vergaben.

Darunter die Ausgänge mit den dazugehörigen Pin-Vergaben.

Für den GranitoGrav ist unter den Ausgängen der "Q218 Drehzahl PWM" die Leitung "LPT1 Pin17" anzumelden.

Dazu das Feld rechts neben "<u>Q218 Drehzahl PWM</u>" mit der Maus auswählen. Im Auswahlfeld die Leitung "<u>LPT1 Pin17</u>"auswählen.

- 5. Danach mit dem Button "Übernehmen" übernehmen.
- 6. Werte kontrollieren dann <u>sichern</u>.

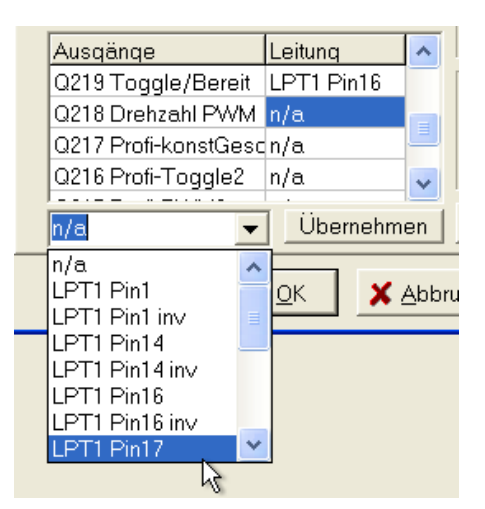

| Ausgänge             | Leitung    | ^  |
|----------------------|------------|----|
| Q219 Toggle/Bereit   | LPT1 Pin16 |    |
| Q218 Drehzahl PWM    | LPT1 Pin17 |    |
| Q217 Profi-konstGesc | n/a        |    |
| Q216 Profi-Toggle2   | n/a        | ~  |
| LPT1 Pin17 💌         | Ubernehm   | en |
|                      | , 10       |    |

Die Auslenkung des Schleifstiftes beim GranitoGrav kann jetzt über die Software WinPC-NC geregelt werden.

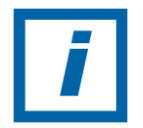

**HINWEIS:** Nur bei WinPC-NC USB ist die Pinvergabe Q218 Drehzahl PWM von Pin 17 auf LPT1 gesetzt. Dies resultiert aus dem technischen Aufbau der ncUSB-Box Rev.2.1

# 3.3 WinPC-NC Professional

#### COM Schnittstelle auswählen

In WinPC-NC

- 1. Das Fenster Parameter öffnen.
- 2. Karteikarte Schnittstellen auswählen.
- 3. Die angeschlossene Schnittstelle (COM X) auswählen.
- 4. Werte kontrollieren dann <u>sichern</u>.

Durch die Anmeldung der COM Schnittstelle ist die Verbindung zum Achscontroller aktiv.

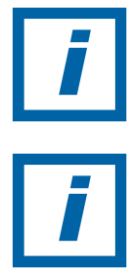

HINWEIS: Beachten Sie die besonderen Sicherheitshinweise in den einzelnen Kapiteln!

HINWEIS: Beachten Sie unbedingt die Herstellerdokumentationen der zuliefernden Firmen.

# WinPC-NC Professional

#### Pin-Belegung für das Betreiben vom GranitoGrav

In WinPC-NC

- 1. Das Fenster Parameter öffnen.
- 2. Karteikarte Maschine auswählen.
- 3. Button Signale betätigen.

| ameter                  | <b>D</b> 1 ( ) 1               |                   |                |  |  |  |  |
|-------------------------|--------------------------------|-------------------|----------------|--|--|--|--|
| Werkzeuge               | Datenformat                    | Koordinaten       | Sonstige       |  |  |  |  |
| Schnittstellen          | Geschwindigkeiten              | Signale/Zeiten    | Maschine       |  |  |  |  |
| Eingänge                | Leitung                        | Si                | gnal-Assistent |  |  |  |  |
| 1255 Start              | n/a 📃                          | C LICO            |                |  |  |  |  |
| 1254 Stop               | n/a                            | C LISB ST         |                |  |  |  |  |
| 1247 NBereit            | LPT Pin11                      | 10,000,01         |                |  |  |  |  |
| 1235 Refschalter X      | LPT Pin13 inv                  | C CPU             |                |  |  |  |  |
| 1000 D / 1 1 1 1        | Linter an 💌                    | C CPU+EA160802    |                |  |  |  |  |
| LPT Pin11               | <ul> <li>Übernehmen</li> </ul> | CPU+LPT2          |                |  |  |  |  |
| Ausgänge                | Leitung                        | C CPU+LPT2 BiDi   | AchsenXYZ      |  |  |  |  |
| Q115 Ausgang M87        | n/a                            | Portadressen      | Achse 4        |  |  |  |  |
| Q219 Toggle/Bereit      | n/a                            | 0378              |                |  |  |  |  |
| Q218 Drehzahl PWM       | LPT2 Pin17 inv 💻               | LPTT Proce nex    | Maße           |  |  |  |  |
| Q217 Profi-konstGeschw  | n/a 🗸                          | LPT2 0000 hex     | Signalassist   |  |  |  |  |
| LPT2 Pin17              | - Übernehmen                   | Signalpins testen | Funktionen     |  |  |  |  |
|                         |                                |                   |                |  |  |  |  |
| ✓ ΩK ★ Abbruch 🔙 Sichem |                                |                   |                |  |  |  |  |

- 4. Auswahl CPU+LPT2 aktiveren.
- 5. Auf der oberen linken Seite befinden sich die Eingänge mit ihren Pin-Vergaben.

Darunter die Ausgänge mit den dazugehörigen Pin-Vergaben.

Für den GranitoGrav ist unter den Ausgängen der "Q218 Drehzahl PWM" die Leitung "LPT2 Pin17" anzumelden.

Dazu das Feld rechts neben "<u>Q218 Drehzahl PWM</u>" mit der Maus auswählen. Im Auswahlfeld die Leitung "<u>LPT2 Pin17</u>"auswählen.

6. Danach mit dem Button "Übernehmen" betätigen.

| Ausgänge             | Leitung    | ^  |
|----------------------|------------|----|
| Q219 Toggle/Bereit   | LPT1 Pin16 | _  |
| Q218 Drehzahl PWM    | LPT2 Pin17 |    |
| Q217 Profi-konstGesc | n/a        |    |
| Q216 Profi-Toggle2   | n/a        | ¥  |
| LPT2 Pin17 🗾         | Übernehm   | en |

7. Werte kontrollieren dann <u>sichern</u>.

Die Auslenkung des Schleifstiftes beim GranitoGrav kann jetzt über die Software WinPC-NC geregelt werden.

### 4 Allgemeine Grundeinstellungen für den GranitoGrav in WinPC-NC

# 4.1 Arbeitsraumanpassung bei Verwendung der GranitoGraveinheit

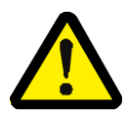

ACHTUNG: Durch den Aufbau der GranitoGraveinheit ist es dringend erforderlich den Arbeitsraum anzupassen um Kollisionen mit dem Maschinenrahmen zu vermeiden. Desweiteren ist es wichtig die Reihenfolge der vorgegebenen Referenzfahrt einzuhalten (Z,Y und dann X).

#### Schritt 1 Arbeitsraumanpassung X-Achse

 Befestigungsschraube des Magnethalters lösen damit sich die Position ändern lässt.
 (Gegebenenfalls unter "Manuelles Fahren" X Brücke verfahren bis die Schraube des Magnethalters zugänglich ist.)

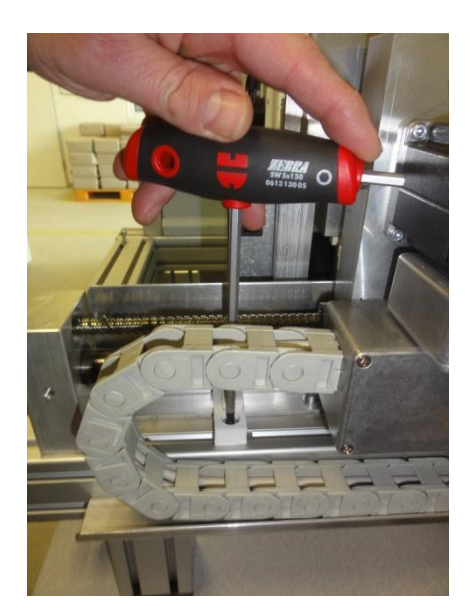

2. In WinPC-NC unter dem Button "Manuell fahren" die GranitoGraveinheit so Positionieren das diese mittig zum Rahmen mit ca.5mm Abstand steht.

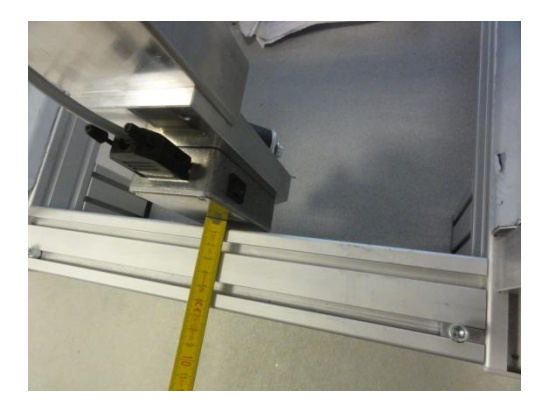

3. Nun unter "Sonderfunktionen" den "Signaltest" aufrufen und den gelösten Magnethalter der X-Achse so verschieben das sich im "Signaltest" die "Referenz X" Kontrollanzeige von schwarz auf rot ändert.

| 0 | O Signaltest |                |            |                             |       |                    | × |
|---|--------------|----------------|------------|-----------------------------|-------|--------------------|---|
|   |              | Test           | der        | Ein- und Aus                | sgän  | ige                |   |
|   | 0            | Endschalter X- | $\bigcirc$ | Spindel                     | O     | Ausgang M70 (Q100) |   |
|   | $\bigcirc$   | Endschalter X+ | $\bigcirc$ | Kühlung                     | 0     | Ausgang M71 (Q101) |   |
|   | 0            | Endschalter Y- | 0          | Dosieren                    | Ο     | Ausgang M72 (Q102) |   |
|   | 0            | Endschalter Y+ | 0          | Ausblasen                   | O     | Ausgang M73 (Q103) |   |
|   | 0            | Endschalter Z- | Ο          | Job läuft                   | Ο     | Ausgang M74 (Q104) |   |
|   | 0            | Endschalter Z+ | Ο          | Spannzange                  | 0     | Ausgang M75 (Q105) |   |
|   | 0            | Referenz X     | 0          | Taster                      | Ο     | Ausgang M76 (Q106) |   |
|   | $\bigcirc$   | Referenz Y     | O          | Start                       | O     | Ausgang M77 (Q107) |   |
|   | $\bigcirc$   | Referenz Z     | 0          | Spindel dreht               | Spind | leldrehzahl 0.0V   |   |
|   | 0            | Referenz 4/Xb  | Ο          | Schutzhaube                 |       |                    |   |
|   |              |                |            | <mark>%% <u>E</u>nde</mark> |       |                    |   |

4. Magnethalter mit der Schraube gegen verschieben sichern.

- 5. In WinPC-NC das Fenster Parameter öffnen.
- 6. Karteikarte Maschine auswählen.
- 7. Button Maße betätigen.
- Standardwert Maschinentisch X um reduzierten Bereich des Referenzschalters anpassen (Wert bis: +X – ca.30 mm siehe Bild)

| Parameter                                                                                         |                                                                                 |                   |                                                    | ×                                            |
|---------------------------------------------------------------------------------------------------|---------------------------------------------------------------------------------|-------------------|----------------------------------------------------|----------------------------------------------|
| Werkzeuge<br>Schnittstellen                                                                       | Datenformat<br>Geschwindigkeite                                                 | Ko<br>n   Si      | oordinaten<br>ignale/Zeiten                        | Sonstige<br>Maschine                         |
| Maschinenparamet<br>Maschinentisch v<br>bis<br>Referenzposition<br>Referenzoffset<br>Umkehrspiel  | x<br>er<br>+0.00<br>+370.00<br>+0.00<br>+1.00<br>0                              | <pre></pre>       | Z<br>+0.00<br>+110.00<br>+0.00<br>+1.00<br>C0 Schr | MaBe                                         |
| ✓     Maschinenber       ✓     Spannzange r       ✓     Referenzscha       ✓     Faktor Bahnsteue | eich überwachen<br>nach Einschalten gesc<br>Iter prüfen vor Referen<br>rung 030 | hlossen<br>zfahrt |                                                    | Achse 4<br>Maße<br>Signalasist<br>Funktionen |
|                                                                                                   | ✓ <u>□</u> K                                                                    | Abbruch           | 📙 <u>S</u> ichern                                  |                                              |

9. Werte kontrollieren dann <u>sichern</u>.

#### Schritt 2 Arbeitsraumanpassung Y-Achse

- 1. Das Fenster Parameter öffnen.
- 2. Karteikarte Maschine auswählen.
- 3. Button Maße betätigen.
- 4. Referenzoffset Y von +1.00 mm auf +10.00 mm ändern

| Parameter                                                           |                                                                       |                              |                                          | ×                              |  |  |
|---------------------------------------------------------------------|-----------------------------------------------------------------------|------------------------------|------------------------------------------|--------------------------------|--|--|
| Werkzeuge<br>Schnittstellen                                         | Datenformat<br>Geschwindigkeit                                        | K.<br>en   S                 | oordinaten<br>iignale/Zeiten             | Sonstige  <br>Maschine         |  |  |
| Maschinenparamet<br>Maschinentisch v<br>bis<br>Referenzposition     | er<br>+0.00<br>+370.00<br>+0.00<br>+1.00                              | Y<br>+0.00<br>+0.00<br>+0.00 | Z<br>+0.00<br>+_110.00<br>+0.00<br>+1.00 | Maße<br>mm<br>mm               |  |  |
| Umkehrspiel                                                         |                                                                       |                              | O Scł                                    | rritte AchsenXYZ               |  |  |
| ✓     Maschinenbe       ✓     Spannzange       ✓     Referenzschate | reich überwachen<br>nach Einschalten geso<br>Ilter prüfen vor Referei | chlossen<br>nzfahrt          |                                          | Achse 4<br>Maße<br>Signalasist |  |  |
| Faktor Bahnsteue                                                    | erung 030                                                             | l                            |                                          | Funktionen                     |  |  |
| ✓ OK     ✓ Abbruch     ✓ Sichern                                    |                                                                       |                              |                                          |                                |  |  |

5. Werte kontrollieren dann <u>sichern</u>.

# 4.2 Wartezeitzen auf "0" setzen

In WinPC-NC

- 1. Das Fenster Parameter öffnen.
- 2. Karteikarte Signale/Zeiten auswählen.
- 3. Alle Wartezeiten so wie Spindelhochlaufzeit auf "0" setzen.
- 4. Werte kontrollieren dann <u>sichern</u>.

| Parameter                                                                                                    |                                                                                                    |
|----------------------------------------------------------------------------------------------------|----------------------------------------------------------------------------------------------------|
| Werkzeuge Datenformat<br>Schnittstellen Geschwindigke                                                                                                    | t Koordinaten Sonstige<br>eiten Signale/Zeiten Maschine                                                                |
| Eingangssignale<br>Warten auf<br>Startsignal (Flanke)<br>autom. Wiederholung<br>Sensor - Z unten<br>Sensor - Z oben<br>Sensor - Spindeldrehzahl<br>Sensor - Aufspannung | Wartezeit nach Z-Heben (ms)      0         Wartezeit nach Z-Senken (ms)      0         Spindelhochlaufzeit (ms)      0 |
|                                                                                                    | X Abbruch                                                                                                    |

Zum Normal-Betrieb vom GranitoGrav sind keine Wartezeiten vorgesehen/benötigt.

Wartezeiten wirken sich negativ auf das Endergebnis aus! Durch die Festlegung auf den Wert "0" sind unnötigen Fehlerquellen die das Endergebnis nachteilig beeinträchtigen können diesbezüglich unterbunden.

# 4.3 Umschaltzeit auf "0" setzen

In WinPC-NC

- 1. Das Fenster Parameter öffnen.
- 2. Karteikarte Geschwindigkeit auswählen.
- 3. Umschaltzeit auf "0" setzen.
- 4. Werte kontrollieren dann <u>sichern</u>.

| Parameter                                                                                                |                                                                         |                                       |                                              |                                                     | X                                    |
|----------------------------------------------------------------------------------------------------|-------------------------------------------------------------------------|---------------------------------------|----------------------------------------------|-----------------------------------------------------|--------------------------------------|
| Werkzeuge<br>Schnittstellen                                                                              | Datenformat<br>Geschwindigkei                                           | t Koordinaten<br>eiten Signale/Zeiten |                                              | So<br>en   M                                        | onstige<br>Iaschine                  |
| Geschwindigk<br>Eilaeschwind<br>manuell Fahr<br>Manuell Fahr<br>Referenzfahr<br>Referenzfahr             | eiten<br>liakeit<br>en. schn¢<br>en. lanas<br>t. suchen<br>t. freifahr¢ | ×<br>                                 | Y<br>50.00<br>30.00<br>5.00<br>15.00<br>1.00 | <b>Z</b><br>20.00<br>20.00<br>0.50<br>10.00<br>1.00 | mm/s<br>mm/s<br>mm/s<br>mm/s<br>mm/s |
| Umschaltzeit _0<br>Spindeldrehzahl stanc _450<br>Geschwindiakeitsoverride zurück <sup>Neue</sup> Datei ▼ |                                                                         |                                       |                                              |                                                     |                                      |

Zum Normal-Betrieb vom GranitoGrav sind keine Wartezeiten vorgesehen/benötigt.

Wartezeiten wirken sich negativ auf das Endergebnis aus! Durch die Festlegung auf den Wert "0" sind unnötigen Fehlerquellen die das Endergebnis nachteilig beeinträchtigen können diesbezüglich unterbunden.

### 4.4 Maximale Spindeldrehzahl

In WinPC-NC

- 1. Das Fenster Parameter öffnen.
- 2. Karteikarte Maschine auswählen.
- 3. Button Achsen XYZ betätigen oder Fenster XYZ ist bereits aktiv.
- 4. Die Maximale Spindeldrehzahl auf den Wert "15000" setzen.
- 5. Werte kontrollieren dann <u>sichern</u>.

| Parameter                                                                                                    |                                                                                                    | ×                                       |
|----------------------------------------------------------------------------------------------------|----------------------------------------------------------------------------------------------------|-----------------------------------------|
| Werkzeuge Datenformat<br>Schnittstellen Geschwindigke                                                                                                    | Koordinaten  <br>iten Signale/Zeiten                                                                                                    | Sonstige<br>Maschine                    |
| Maschinenparameter<br>Achsauflösuna<br>Wea oro Umdrehuna<br>max.Geschwindiakeit<br>max.Start/Stoop-Gesch<br>kürzeste Rampe<br>Fahrtrichtuna invertieren<br>Referenzschalter am | X         Y         Z           2000         2000         2000           10.000         10.000         6.000           70.00         70.00         30.00           3.20         3.20         3.20           2000         2000         700           3.20         8.20         7.00           3.20         9.20         7.00           10.00         10.00         10.00 | Schritt/U<br>mm/U<br>mm/s<br>ms<br>Ende |
| Referenz-Reihenfolge<br>Maximale Spindeldrehzahl                                                                                                    | Z-3/-X     Funktionen       15000     Achse 4       Abbruch     Sichem                                                                                                    | Signale<br><u>M</u> aße                 |

Die maximale Spindeldrehzahl einspricht 100% Auslenkung des Schleifstiftes beim GranitoGrav.

# 4.5 Spindeldrehzahl Standard

In WinPC-NC

- 1. Das Fenster Parameter öffnen.
- 2. Karteikarte Geschwindigkeit auswählen.
- 3. Spindeldrehzahl Standard auf den Wert "0" setzen.
- 4. Werte kontrollieren dann <u>sichern</u>.

| Umschaltzeit<br>Spindeldrehzahl standard | 0<br>0       |
|------------------------------------------|--------------|
| Geschwindigkeitsoverride zurücksetzen    | Neue Datei 🗨 |
|                                          |              |

# 4.6 Sicherheitsabstand auf den Wert "3" setzen

In WinPC-NC

- 1. Das Fenster Parameter öffnen.
- 2. Karteikarte Koordinaten auswählen.
- 3. Den Wert für den Sicherheitsabstand auf "0mm" setzen.
- 4. Werte kontrollieren dann <u>sichern</u>.

| Parameter                                                                                                    |                                                  |                                         |                                                              | ×                     |
|----------------------------------------------------------------------------------------------------|--------------------------------------------------|-----------------------------------------|--------------------------------------------------------------|-----------------------|
| Schnittstellen Geschwindigk<br>Werkzeuge Datenforma                                                                                  | keiten  <br>at                                   | Signale/Zeite<br>Koordinaten            | en   M<br>  Si                                               | laschine  <br>onstige |
| Koordinaten und Hilfspunkte<br>Werkstückbereich von<br>bis<br>Nullpunkt<br>Parkposition<br>Skalierungsfaktoren<br>Sicherheitsabstand | X<br>+0.00<br>+720.00<br>+0.00<br>+0.00<br>1.000 | ¥<br>+0.00<br>+420.00<br>+0.00<br>↓0.00 | Z<br>+0.00<br>+_160.00<br>+_11.34<br>+0.00<br>1.000<br>+0.00 | mm<br>mm<br>mm<br>mm  |
| Maßeinheit 1/40 mm<br>Einheiten mm + mm/<br>Tastermaß +_0.00                                                                         | rs v<br>mm                                       | Werkstückt Ru M                         | ereich überwac<br>undachse/Schr<br>aße N                     | hen<br>heiden         |

Durch die Festlegung auf den Wert "0" sind unnötigen Fehlerquellen die das Endergebnis nachteilig beeinträchtigen können diesbezüglich unterbunden.

# 4.7 Daten in Datei ignorieren JA/NEIN

In WinPC-NC

- 1. Das Fenster Parameter öffnen.
- 2. Karteikarte Datenformat auswählen.
- 3. "Nullfahrt ignorieren "aktiv setzen (Haken setzen).
- 4. "Drehzahl in Datei ignorieren" nicht aktiv (kein Haken).
- "Geschwindigkeiten in Datei ignorieren" aktiv setzen (Haken setzen).
- 6. Werte kontrollieren dann <u>sichern</u>.

| Parameter                                                                            | X                                                                                                    |
|--------------------------------------------------------------------------------------|----------------------------------------------------------------------------------------------------|
| Schnittstellen Geschwindigk<br>Werkzeuge Datenforma                                  | eiten Signale/Zeiten Maschine<br>at Sonstige<br>HPGL MultiCAM - DIN/ISO - NCP                                                                                                    |
| C HPGL<br>C Bohren 1<br>C Bohren 2<br>C DIN/ISD                                      | <ul> <li>Rullfaht (PA0,0 / G0 X0 Y0) igonieren</li> <li>Drehzahl in Datei ignorieren</li> <li>Geschwindigkeiten in Datei ignorieren</li> </ul>                                                                                                    |
| MultiCAM (3D) MultiCAM (2D) ISEL NCP PostScript (EPS, AI)                            | DIN/ISO<br>Z-Koordinaten invertieren<br>G02/03 - Kreisparameter I/J/K absolut<br>Ausgänge mit M-Befehlen                                                                                                    |
| <ul> <li>Format automatisch identifizieren</li> <li>Datei-Echtzeitanzeige</li> </ul> | Achsen spiegeln     Image: X market       X/Y-Achsen drehen     Image: Image: |
|                                                                                      | X Abbruch                                                                                                    |

| ī |  |
|---|--|
|   |  |

**HINWEIS:** Die Drehzahlenwerte die in ConstruCAM-3D erstellt worden sind werden im Programmablauf (Job) genutzt.

# 4.8 Einstellungen des Werkzeuge Drehzahl

In WinPC-NC

- 1. Das Fenster Parameter öffnen.
- 2. Karteikarte Werkzeuge auswählen.
- 3. Button Farben betätigen.
- 4. "Alle Drehzahlen auf "0" setzen.
- 5. Werte kontrollieren dann <u>sichern</u>.

| ×  |
|----|
|    |
| Į. |
|    |
|    |
|    |
|    |
|    |
|    |
| 11 |
| -  |
|    |
|    |
| 11 |
|    |
|    |
|    |
|    |

Die Drehzahlen werden aus den Programmdateien genommen.

Durch die Festlegung auf den Wert "0" sind unnötigen Fehlerquellen die das Endergebnis nachteilig beeinträchtigen können diesbezüglich unterbunden.

# 4.9 Einstellungen der Werkzeuge Vorschub

In WinPC-NC

- 1. Das Fenster Parameter öffnen.
- 2. Karteikarte Werkzeuge auswählen.
- 3. Button Geschw. Betätigen.
- 4. Der V-Vorschub beträgt für das betreiben des GranitoGraven 35mm/s (Herstellerangabe).
- 5. Den Wert für den Bremsdiff für alle Werkzeuge auf "0" setzen.
- 6. Werte kontrollieren dann <u>sichern</u>.

| Parame                 | eter                                                                                 |                                                          |                                                                   |                                       | ×                                     |
|------------------------|--------------------------------------------------------------------------------------|----------------------------------------------------------|-------------------------------------------------------------------|---------------------------------------|---------------------------------------|
| Schni<br>Wei           | Schnittstellen Geschwindigkeiten Signale/Zeiten<br>Werkzeuge Datenformat Koordinaten |                                                          |                                                                   | Maschine<br>Sonstige                  |                                       |
| 1<br>2<br>3<br>4<br>5  | V-Einsteche<br>5.00<br>5.00<br>5.00<br>5.00                                          | -V-Vorschub<br>35.00<br>35.00<br>35.00<br>35.00<br>35.00 | V-Auszieher<br>10.00<br>10.00<br>10.00<br>10.00<br>10.00<br>10.00 | Bremsdi<br>_0<br>_0<br>_0<br>_0<br>_0 | Vorschub                              |
| 6<br>7<br>8<br>9<br>10 | 5.00<br>5.00<br>5.00<br>5.00<br>5.00                                                 | 35.00<br>35.00<br>35.00<br>35.00<br>35.00                | 10.00<br>10.00<br>10.00<br>10.00<br>10.00                         | _0<br>_0<br>_0<br>_0<br>_0            | Farben<br>Geschw.<br>Maße<br>Wechsler |
|                        |                                                                                      |                                                          |                                                                   |                                       |                                       |

i

Siehe Handbuch WinPC-NC den Punkt Bremsdifferenz —um qualitative Eingriffe zu tätigen.

# 4.10 Einstellungen der Rampen

In WinPC-NC

- 1. Das Fenster Parameter öffnen.
- 2. Karteikarte Maschine auswählen.
- 3. Button Achsen XYZ betätigen oder Fenster XYZ ist bereits aktiv.
- 4. Kürzeste Rampe für X und Y auf "200" setzen (Siehe Formel unten).
- 5. Werte kontrollieren dann <u>sichern</u>.

| Parameter                                                 |                                                | ×                       |
|-----------------------------------------------------------|------------------------------------------------|-------------------------|
| Werkzeuge Datenformat<br>Schnittstellen Geschwindigkei    | Koordinaten<br>ten Signale/Zeiten              | Sonstige  <br>Maschine  |
| Maschinenparameter                                        | x y z                                          | C-h-in/l l              |
| Achsautiosuna<br>Wea pro Umdrehuna<br>max Geschwindiakeit | _10.000 _10.000 _6.000<br>_70.00 _70.00 _30.00 | mm/U<br>mm/s            |
| max.Start/Stopp-Gesch<br>kürzeste Rampe                   | 3.203.203.20<br>200200700                      | mm/s<br>ms              |
| Fahrtrichtuna in∨ertieren<br>Referenzschalter am          | Ja. ▼ Nei ▼ Nei ▼<br>ne ▼ ne ▼ ne ▼            | Ende                    |
| Referenz-Reihenfolae<br>Maximale Spindeldrehzahl          | z-y-x     Funktionen       _15000     Achse 4  | Signale<br><u>M</u> aße |
| <b>√</b> <u>o</u> k <b>×</b>                              | Abbruch                                        |                         |

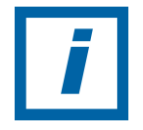

Siehe Handbuch WinPC-NC Punkt Kürzeste Rampe um qualitative Eingriffe zu tätigen.

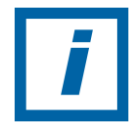

Tipp: Wertermittlung für die kürzeste Rampe Siehe Formel:

Max. Geschwindigkeit \* Faktor 1,7 = kürzeste Rampe (Erfahrungswert WinPC-NC).

# 4.11 Einstellungen der Werkzeuge Maß

In WinPC-NC

- 1. Das Fenster Parameter öffnen.
- 2. Karteikarte Werkzeuge auswählen.
- 3. Button Maße betätigen.
- 4. Einstechtiefe alle auf "0" setzen.
- 5. Wiederholung alle auf "0" setzen.
- 6. Z-Zustellung alle auf "0" setzen.
- 7. Werte kontrollieren dann <u>sichern</u>.

| Paramete              | er                                    |                                  |                                              |                     | X                                     |
|-----------------------|---------------------------------------|----------------------------------|----------------------------------------------|---------------------|---------------------------------------|
| Schr<br>We            | nittstellen  <br>erkzeuge             | Geschwindigke<br>Datenformat     | iten   Signa<br>  Koordi                     | ile/Zeiten<br>naten | Maschine<br>Sonstige                  |
| 1<br>2<br>3<br>4      | Einstechtiefe<br>0.00<br>0.00<br>0.00 | -Wiederholung-<br>_0<br>_0<br>_0 | Z-Zustellung<br>0.00<br>0.00<br>0.00<br>0.00 | We                  | erkzeug Maße                          |
| 5<br>6<br>7<br>8<br>9 |                                       |                                  |                                              |                     | Farben<br>Geschw.<br>Maße<br>Wechsler |
| Länge                 |                                       |                                  |                                              |                     |                                       |

Durch die Festlegung auf den Wert "0" sind unnötigen Fehlerquellen die das Endergebnis nachteilig beeinträchtigen können diesbezüglich unterbunden.

# 5 Einstellungen in WinPC-NC nachhaltig sichern

In WinPC-NC

- 1. Den Reiter Parameter aktiveren (per Mausklick).
- 2. "Maschinensetup sichern" auswählen.
- 3. Im nachfolgenden Fenster einen Namen vergeben z.B.GranitoGrav.
- 4. Kontrollieren dann sichern.

|                                                                               | Maschinen-Setup sichern                                                                                                    | ? 🗙     |
|-------------------------------------------------------------------------------|----------------------------------------------------------------------------------------------------|---------|
| WinPC-NC Economy                                                              | Speichern in: 🔁 Neuer Ordner 💌 🗢 🛍 📰 🗸                                                                                                 |         |
| Datei Fahren Parameter Sonderfunktionen Hilfe                                 | Granitogravsetup                                                                                                    |         |
| Werkzeuge<br>Geschwindigkeiten<br>Koordinaten<br>Sonstige<br>Datenformat      | Zuletzt<br>verwendete D<br>Desktop                                                                                                    |         |
| Maschine<br>Signale                                                           | Eigene Dateien                                                                                                    |         |
| Schnittstellen<br>Maschinen-Setup sichern<br>Maschinen-Setup laden<br>Sichern | Arbeitsplatz                                                                                                    |         |
| Sichern als<br>Laden Umsch+F2                                                 | Netzwerkungeb<br>ung         Dateiname:         Granitogravsetup WMS          St           Dateityp:         Setup (".WMS)          Ab | brechen |

- 5. Den Reiter Parameter aktiveren (per Mausklick).
- 6. "Sichern als…" auswählen.
- 7. Im nachfolgenden Fenster den gleichen Namen vergeben in diesem Fall "GranitoGrav".
- 8. Kontrollieren dann sichern.

| WinDC NC Economy                                            |                                       |         | Parameterdate                      | i sichern               |                               |   |          | ? 🗙                    |
|-------------------------------------------------------------|---------------------------------------|---------|------------------------------------|-------------------------|-------------------------------|---|----------|------------------------|
| Datei Fahren Parameter :                                    | Sonderfunktionen                      | Hilfe   | Speichern in:                      | C Granitogravset        |                               | • | ← 🗈 💣 🎟• |                        |
| Geschwindigkeiten<br>Koordinaten<br>Sonstige<br>Datenformat |                                       | -       | Zuletzt<br>verwendete D<br>Desktop |                         |                               |   |          |                        |
| Maschine.<br>Signale<br>Schnittstel                         | Maschine<br>Signale<br>Schnittstellen |         | igene Dateien                      |                         |                               |   |          |                        |
| Maschinen-Setup sichern<br>Maschinen-Setup laden            |                                       |         | Arbeitsplatz                       |                         |                               |   |          |                        |
| Sichern<br>Sichern als<br>Laden                             | 5<br>                                 | nsch+F2 | Netzwerkumgeb<br>ung               | Dateiname:<br>Dateityp: | Granitogravsetup.wpi<br>*.WPI |   | •        | Speichern<br>Abbrechen |

Alle Einstellungen und Werte sind nachhaltig gesichert und können bei Bedarf neu geladen werden.

Nach dem alle Einstellungen gesichert sind das Programm WinPC-NC beenden und neu starten. Durch Laden der Setups werden die gesicherten Einstellungen aufgerufen. Nach dem Neustart von WinPC-NC kann mit der entsprechenden Anwendung gearbeitet werden. Es empfehlt sich für jede Anwendung (z.B. GranitoGrav, Fräsen usw.) ein entsprechendes Setup zu sichern.

# 6 GranitoGrav-Bearbeitungsdatei in WinPC-NC laden

In WinPC-NC

1. Unter dem Reiter Datei "Öffnen ohne Parameter" die GranitoGrav-Bearbeitungsdatei laden.

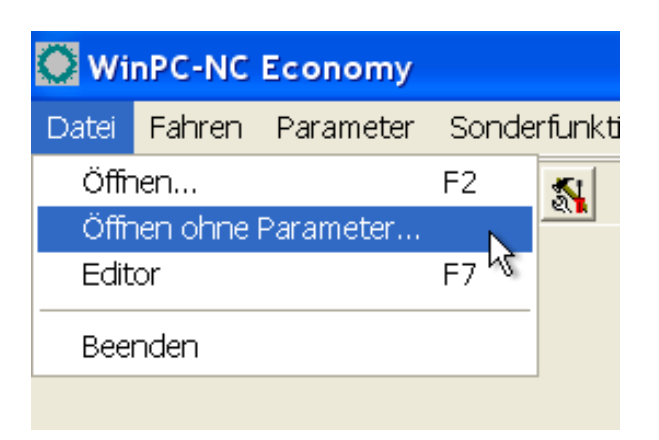

- 2. Die gewünschte NC-Datei auswählen und Öffnen.
- 3. Das Laden der GranitoGrav-Bearbeitungsdatei kann unter Umstände mehrere Minuten dauern.

Die GranitoGrav-Bearbeitungsdatei ist geladen und kann in WinPC-NC verwendet werden.

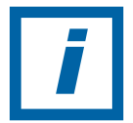

Bitte während der Wartezeit keine weiteren Aktionen durchführen!

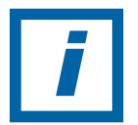

Siehe Handbuch WinPC-NC den Punkt Datei öffnen ohne Parameter (S.27).